## 【OS】【CPU】【メモリ】【グラフィックボード】確認方法

システム詳細情報を取得するため、「DirectX 診断ツール」をご利用ください。 ・Windows7の場合 [スタート]ボタンをクリックし、[検索]ボックスに「dxdiag」と入力して、 Enter キーを押します。

・Windows8の場合 画面の右上隅にマウスポインターを合わせて ( タッチパネルの場合は右端からスワイプして )、 表示されたチャームから [ 検索 ] を選択します。 検索ボックスに「dxdiag」と入力して、検索結果に表示された「dxdiag(dxdiag.exe)」の アイコンを選択します。

・Windows10の場合

画面左下の [ 検索 ] ボックスに「dxdiag」と入力して、[ 検索 ] ボックスの上に表示された「dxdiag」を選択します。

「DirectX 診断ツール」で「OS」「CPU」「メモリ」「グラフィックボード」を ご確認ください。

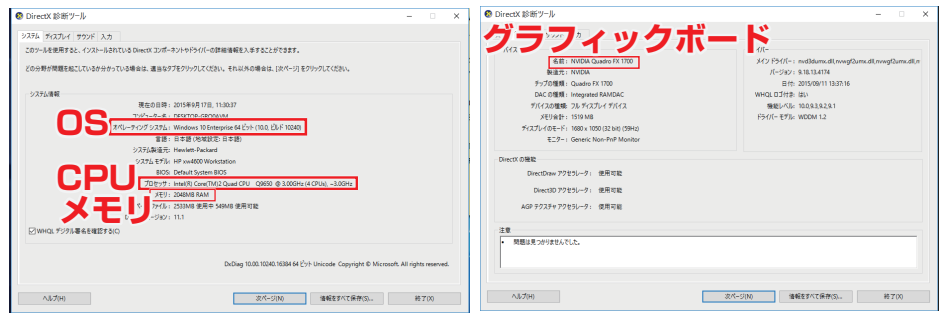

## 【コア】確認方法

「Ctrl」+「Alt」+「Delete」を押して「タスクマネージャー」を起動してください。

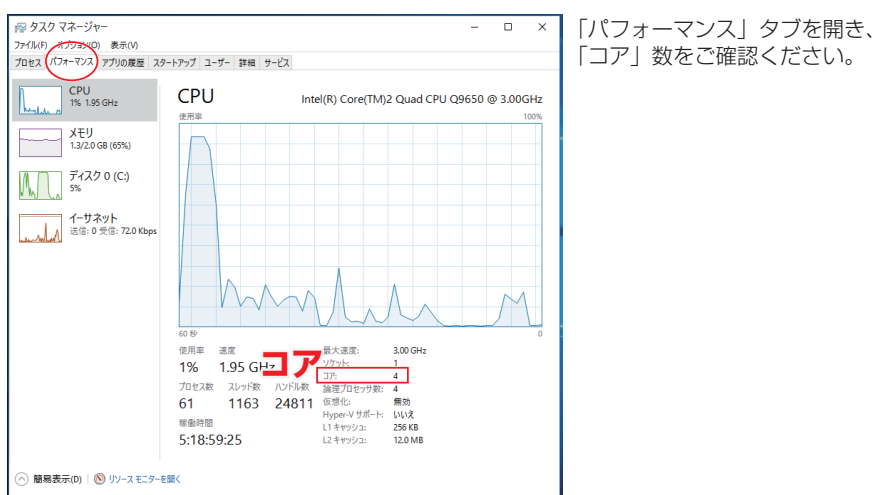

## 【OpenGL】確認方法 (BRIGHT JAM・Projection Canvas 用)

①デスクトップ上の BRIGHT JAM(または Projection Canvas)のショートカットを 右クリックしていただき、

「ファイルの場所を開く」を選択してください。 ※BRIGHT JAM(または Projection Canvas)の バージョンを最新にアップデートしてから行ってください。

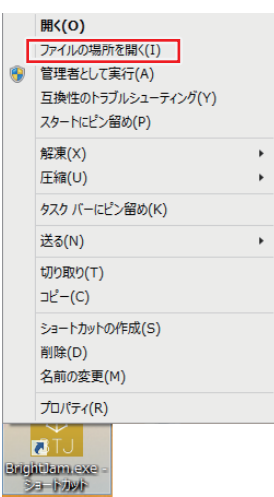

②BRIGHT JAM (または Projection Canvas)

のフォルダが開きます。

その中の「glInfoExample.exe」を ダブルクリックし実行してください。

| 1 🔐 🔰 🕈 1                    | りケーション ツール        | bin              |              |
|------------------------------|-------------------|------------------|--------------|
| アイル ホーム 共有 表示                | 管理                |                  | ~            |
| 🔄 🌛 🕤 🕆 퉬 « Program Files (x | 86) → BrightJam → | bin v            | ・ C binの検索 , |
| 名前                           | 更新日時              | 種類               | サイズ          |
| 🅌 Skin                       | 2015/09/15 9:     | 27 ファイル フォルダー    |              |
| arial.ttf                    | 2011/05/11 7:     | 34 TrueType フォント | 761 KB       |
| Assimp32.dll                 | 2014/07/15 10     | ):42 アプリケーション拡張  | 4,519 KB     |
| 🔛 BrightJam.exe              | 2015/04/06 14     | 4:23 アプリケーション    | 1,935 KB     |
| fmodex.dll                   | 2014/07/15 10     | ):42 アプリケーション拡張  | 283 KB       |
| imodexL.dll                  | 2014/07/15 10     | ):42 アプリケーション拡張  | 323 KB       |
| 🚳 FreeImage.dll              | 2014/07/15 10     | ):42 アプリケーション拡張  | 2,650 KB     |
| R FreeTune-6 dll             | 2014/07/15 10     | ):42 アプリケーション拡張  | 357 KB       |
| oF glInfoExample.exe         | 2015/03/30 10     | ):15 アプリケーション    | 3,003 KB     |
| in Annosini                  | 2014/07/15 10     | ):42 アプリケーション拡張  | 232 KB       |
| ibeay32.dll                  | 2014/07/15 10     | ):42 アプリケーション拡張  | 1,151 KB     |
| 🚳 nxauth.dll                 | 2015/03/31 13     | 3:39 アプリケーション拡張  | 199 KB       |
| opencv_core2410.dll          | 2014/10/01 18     | 3:13 アプリケーション拡張  | 2,100 KB     |
| opencv_highgui2410.dll       | 2014/10/01 1      | 3:15 アプリケーション拡張  | 2,111 KB     |
| PMViewer.exe                 | 2015/04/16 9:     | :53 アプリケーション     | 4,292 KB     |
| 🔊 ssleay32.dll               | 2014/07/15 10     | ):42 アプリケーション拡張  | 264 KB       |
| 🖏 uninstaller.exe            | 2015/03/27 13     | 3:20 アプリケーション    | 130 KB       |
| 🔞 ZipLib.dll                 | 2014/10/31 1      | 7:18 アプリケーション拡張  | 46 KB        |
| Zlib.dll                     | 2014/07/15 10     | ):42 アプリケーション拡張  | 68 KB        |
|                              |                   |                  |              |

## ③右図のようなウィンドウが 出ますので、OpenGLのバージョンを ご確認ください。

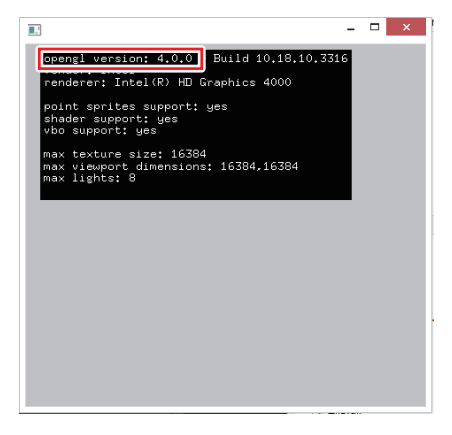